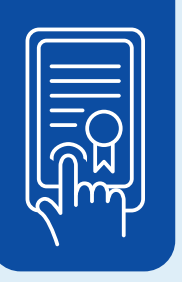

## Acte notarié sur support technologique

## FORMULAIRE DAAMM DÉJÀ REMPLI, À SIGNER AVEC L'ACTE

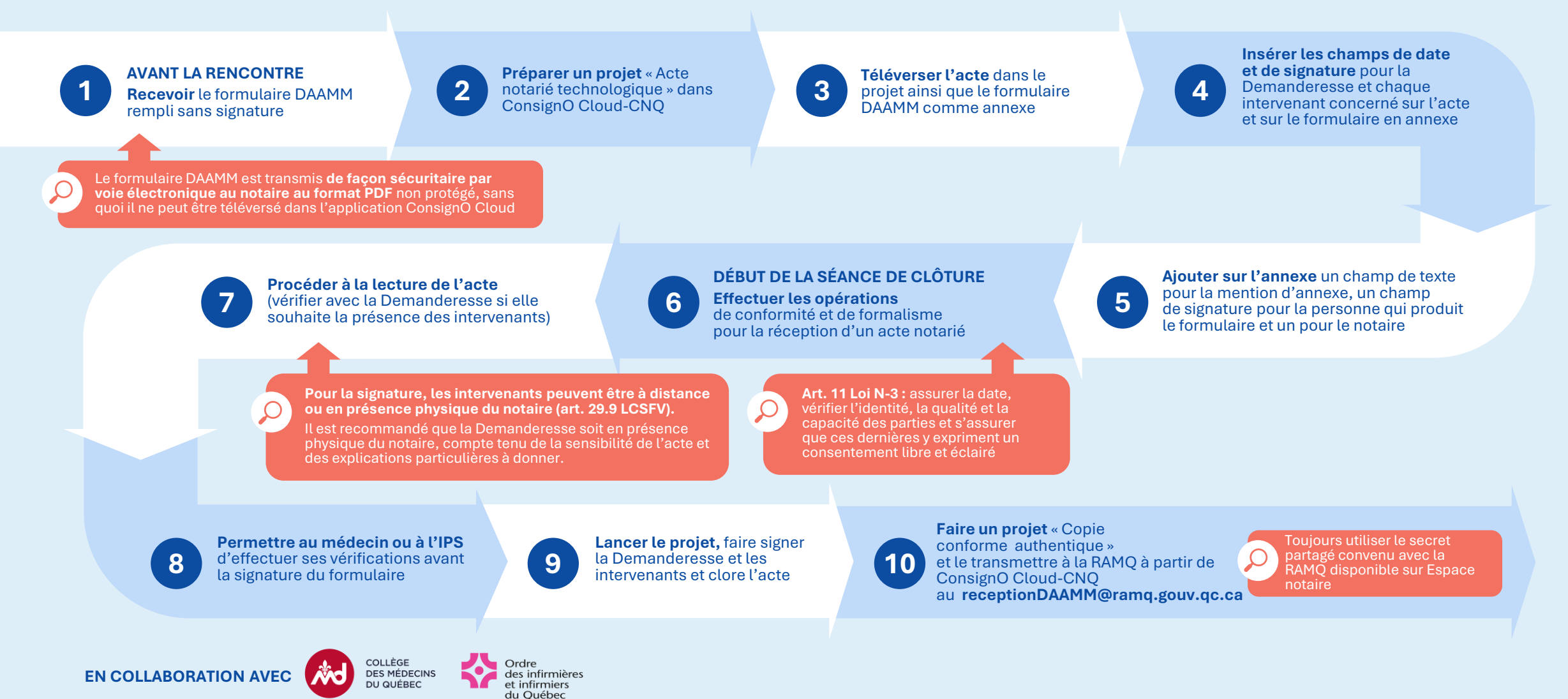